## MENÚ LINEA

En este apartado podrá crear el Perfil **Representante**, quien iniciará el registro de la planilla de acuerdo al tipo de registro que desea realizar ya sea Delegado, Subdelegado y COPACI.

| Delegado<br>Realiza aqui tu registro de representante para<br>Delegado                                                                                                    | Subdelegado<br>Realiza aqui tu registro de representante para<br>Subdelegado.                                                                         | COPACI<br>Realiza aqui tu registro de representante por COPACI |
|----------------------------------------------------------------------------------------------------|----------------------------------------------------------------------------------------------------|----------------------------------------------------------------|
| Clic Aquí                                                                                                    | Clic Aquí                                                                                                    | Clic Aquí                                                      |
|                                                                                                    |                                                                                                    |                                                                |
| Estos son los pasos aseguir                                                                                                    |                                                                                                    |                                                                |
| 1 Kegistro del representante para Delegados, Su<br>2 Recibe en tu correo el usuario, contraseña y U<br>3 Realiza la captura de planilla en el sistema de<br>(Una vez llena la captura de planilla) | bdelegados y COPACIs<br>RL para el acceso para al sistema de registro de planilla<br>registro<br>descarza imprime y firma los documentos F1 F2 F3 Y F | a<br>4 que te proporciona el sistema una vez capturada la      |

En la siguiente pantalla registrarás la información para postularte como Representante y al dar clic en el botón guardar, se enviará al correo que proporcionaste, el Usuario, Contraseña y el link para entrar al sistema a registrar la Planilla. El link del correo te llevará a la siguiente pantalla. (PANTALLA DE ACCESO AL REGISTRO DE LAS PLANILLAS)

| Dispersion Subdivegation*   State face   State face   Caller 4   Caller 4   Caller 4   Caller 4   Caller 4   Caller 4   Caller 4   Caller 4   Caller 4   Caller 4   Caller 4   Caller 4   Caller 4   Caller 4   Caller 4   Caller 4   Caller 4   Caller 4   Caller 4   Caller 4   Caller 4   Caller 4   Caller 5   Caller 4   Caller 4   Caller 4   Caller 5   Caller 4   Caller 5   Caller 4   Caller 5   Caller 5   Caller 6   Caller 5   Caller 6   Caller 7   Caller 7   Caller 7   Caller 7   Caller 7   Caller 7   Caller 7   Caller 7   Caller 7   Caller 7   Caller 7   Caller 7   Caller 7   Caller 7   Caller 7   Caller 7 Caller 7 Caller 7 Caller 7 Caller 7 Caller 7 Caller 7 Caller 7 Caller 7 Caller 7 Caller 7 Caller 7 Caller 7 Caller 7 Caller 7 Caller 7 Caller 7 Caller 7 Caller 7 Caller 7 Caller 7 Caller 7 Caller 7 Caller 7 Caller 7 Caller 7 Caller 7 Caller 7 Caller 7 Caller 7 Caller 7 Caller 7 Caller 7 <                                                                                                    |           |                   | de 4 - Llenado de datos de representante |                                                        | Regresar al menú                              |
|----------------------------------------------------------------------------------------------------|-----------|-------------------|------------------------------------------|--------------------------------------------------------|-----------------------------------------------|
| CURP* See * Edd* Come de réctor* Cole de réctor* Cole de récto |           | ipelido Materno * | Apelido Paterno *                        | Driegnadn o Subdriegnadn *<br>SELECOME<br>Nombre (4) * | ATOS DEL REPRESENTANTE PARA DELEGADO          |
| Salara, Fractionamento, Barrio a Lozalidad *     Cádega Pensal *       Salara, Fractionamento, Barrio a Lozalidad *     Cádega Pensal *       Infanos *     Carreno electrónico *                                                                                                    |           | Edad *            | Seca *                                   | CURP*                                                  |                                               |
| tiffono* Cerreo efectónico*                                                                                                    |           | Cádigo Postal *   |                                          |                                                        | olonia, Fraccionamiento, Barrio o Localidad * |
|                                                                                                    | 🗸 Gusrdør |                   | Corres electrónics *                     |                                                        | leléfono *                                    |

## PANTALLA DE ACCESO AL REGISTRO DE LAS PLANILLAS

Después de obtener sus datos como usuario y contraseña incorporarlos en los siguientes campos para entrar a registrar los Aspirantes.

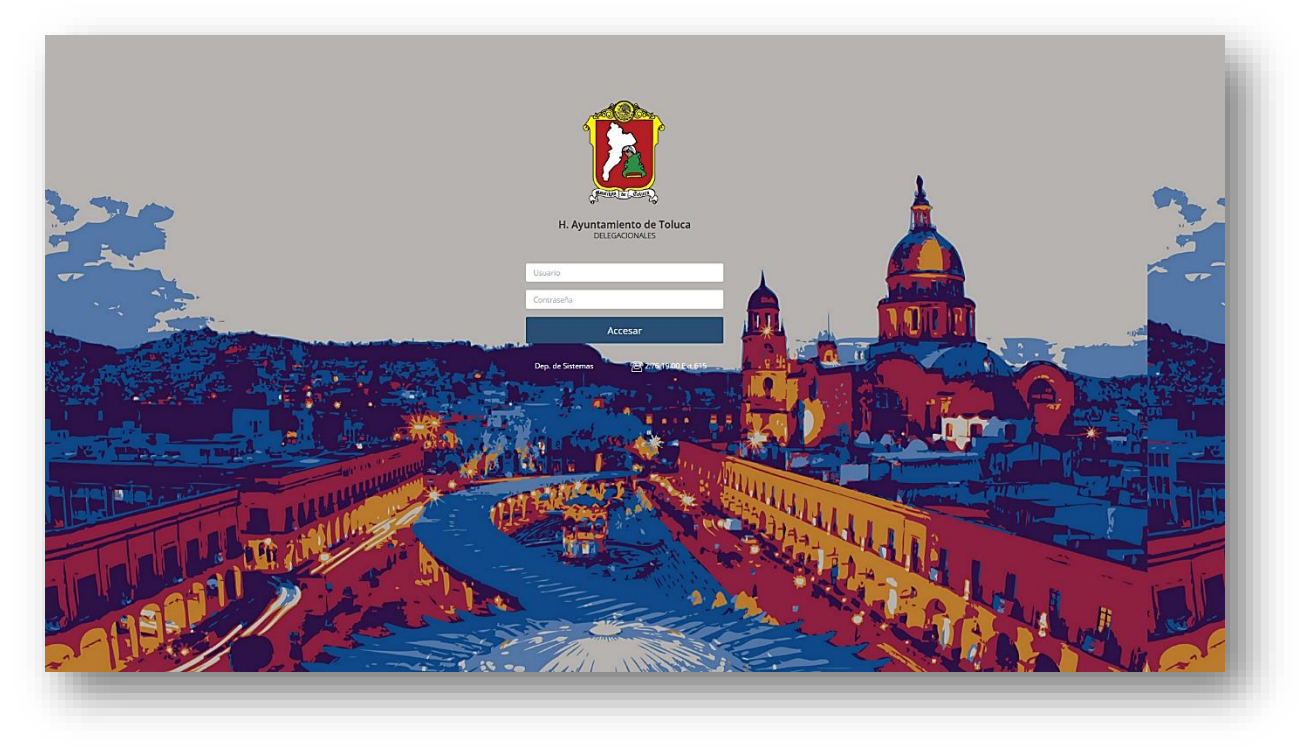

Dentro del sistema se muestra la siguiente pantalla, en la que podrá dar de alta cada uno de los aspirantes. En la parte superior se muestra el ícono **Usuario**, al dar clic se despliega el menú que permite hacer cambios a los Datos de representante y planilla.

| DELEG                                                                                                    | • Venis insplaying analyzing of them theme<br>Al second a set expected as managed<br>of the second analyzing of the second analyzing of the second analyz |         |             |
|----------------------------------------------------------------------------------------------------|----------------------------------------------------------------------------------------------------|---------|-------------|
| DELEGADO I CENT           Foto           Vidioticati           Widioticati           Image: Salar           Salar | Al acceder a este apartado se pueden cargar la información<br>de cada uno de los aspirantes, de acuerdo al puesto y nivel que<br>se muestran a lado derecho.                                                                                                    | Puesto  | Nivel       |
| Kodicar     Kodicar     Keliminar                                                                                 |                                                                                                    | SEGUNDO | PROPIETARIO |
| ✓ Modificar<br>R Eliminar                                                                                         |                                                                                                    | TERCER  | PROPIETARIO |
| ✓ Modificar                                                                                                    |                                                                                                    | PRIMER  | SUPLENTE    |
| Modificar                                                                                                    |                                                                                                    | SEGUNDO | SUPLENTE    |
| R Elimoar                                                                                                    |                                                                                                    | TERCER  | SUPLENTE    |
| -                                                                                                    |                                                                                                    |         |             |

En la listas de planilla se muestra el botón **Agregar** para que se pueda ingresar la información de cada integrante según el Puesto y Nivel que ocuparán por el orden que muestra la lista.

| Foto Nombre | Puesto  | Nivel       |
|-------------|---------|-------------|
| + Agregar   | PRIMER  | PROPIETARIO |
| + Agregar   | SEGUNDO | PROPIETARIO |
| + Agregar   | TERCER  | PROPIETARIO |
| + Agregar   | PRIMER  | SUPLENTE    |
| + Agregar   | SEGUNDO | SUPLENTE    |
| + Agregar   | TERCER  | SUPLENTE    |
|             |         |             |

A dar clic en el boton Agregar aparecerá la siguiente ventana, los datos con un \* son necesarios para poder guardar la información.

| 🕰 Subir Folo               | Nombre *                                       | Apellido Paterno * |                | Apellido Materno * |                 |
|----------------------------|------------------------------------------------|--------------------|----------------|--------------------|-----------------|
| $\frown$                   | CURP*                                          | 0                  | Sexo *         |                    | Edad *          |
| $\left[\overline{}\right]$ | Calle *                                        |                    | No. Exterior * |                    | No. Interior    |
| ركر                        | Colonia, Fraccionamiento, Barrio o Localidad * |                    |                |                    | Código Postal * |
|                            | Clave de elector *                             |                    | Teléfono *     |                    |                 |
|                            |                                                |                    |                |                    |                 |
|                            |                                                |                    |                |                    | O guardar       |

Se irán enlistando cada uno de los registros, así mismo al término de la captura de la información se activan los botones de modificar y eliminar para poder realizar ajustes.

| DELEGADO   CENTRO HISTORICO |         |             |  |
|-----------------------------|---------|-------------|--|
| Foto Nombre                 | Paesto  | Nivel       |  |
| Kelmus                      | PERKR   | PROPIETABIO |  |
| Modificat     (20)          | SEGUNDO | PROPETARIO  |  |
| Modica     (2)     (2)      | TERCER  | PROPETABO   |  |
| Modica  REmna               | PRIMER  | SUPLENTE    |  |
| Kodaca     (2)     (2)      | SEGUNDO | SUPLENTE    |  |
| Modifical     (20)          | TERCER  | SUPLENTE    |  |
|                             |         |             |  |

Al término de la captura de la planilla completa se muestra en la parte inferior un botón donde se puede **Concluir llenado de planilla**, el cual permitirá elegir el **color de la planilla** y se generarán los formatos F1, F2, F3 y F4, para su impresión dar clic en cada botón de la lista **VISUALIZAR**.

|                                          | VISUALIZAR   | Q ↑ ↓ | 1 de 1 |                                                                                                    | -  + zo                                                                                                    | om automático 👻                                                                                                    |                                                                                    |  |
|------------------------------------------|--------------|-------|--------|----------------------------------------------------------------------------------------------------|----------------------------------------------------------------------------------------------------|----------------------------------------------------------------------------------------------------|------------------------------------------------------------------------------------|--|
| FI                                       | <b>2</b> >>  |       |        |                                                                                                    |                                                                                                    | •                                                                                                    |                                                                                    |  |
| F2                                       | <b>D</b> >>  |       |        |                                                                                                    |                                                                                                    |                                                                                                    |                                                                                    |  |
| F3                                       | <b>D</b> >>  |       |        | 2                                                                                                    | H. AYUN<br>DE T<br>122. Año del Quincentenario de la Fundación                                                                                          | TAMIENTO<br>DLUCA<br>de Toluca de Lerdo, Capital del Estado de México"                                                                                            |                                                                                    |  |
| F4                                       | <b>B</b> >>  |       |        | COMIS                                                                                                    | IÓN EDILICIA TRANSITORIA DE ASUNT<br>DADES AUXILIARES, CONSEJOS DE PA<br>INDÍGENA ANTE E                                                                | OS ELECTORALES PARA LA RENOVACIÓN<br>RTICIPACIÓN CIUDADANA Y REPRESENTA<br>EL AYUNTAMIENTO                                                                        | N DE<br>ANTE                                                                       |  |
| SOLICITUD DE REGISTRO COMO REPRESENTANTE | <b>D</b> >>> |       |        | s                                                                                                    | OLICITUD DE REGISTRO DE                                                                                                    | PLANILLA PARA DELEGADOS                                                                                                    | F1                                                                                 |  |
|                                          |              |       |        | DE PARTICIPACION CIU<br>P R E S E N T E<br>Por medio del presente y en o<br>Delegados Municipales para<br>integrada por los vecinos de l<br>PROPIETARIOS | DADANA Y REPRESENTANTE IN<br>umplimiento a lo dispuesto en la Basi<br>el período 2022-2024, respetuosam<br>a Delegación Municipal de CENTRO H<br>NOMBRE | DIGENA ANTE EL AYUNTAMIENTO<br>Primera, Segunda y Tercera de la Conv<br>ente nos dirigimos a usted, para solicita<br>ISTORICO en el orden siguiente:<br>DIRECCIÓN | D<br>ocatoria para la Elección de<br>ar el registro de la planilla,<br>TELEFONO(S) |  |
|                                          |              |       |        | file Delegate (a)                                                                                                    | HOMBILE                                                                                                    | Bildebiloit                                                                                                    | TELES ONO(0)                                                                       |  |
|                                          |              |       |        | 2do. Delegado (a)                                                                                                    |                                                                                                    | -                                                                                                    |                                                                                    |  |
|                                          |              |       |        |                                                                                                    |                                                                                                    |                                                                                                    |                                                                                    |  |
|                                          |              |       |        | 3er. Delegado (a)                                                                                                    |                                                                                                    |                                                                                                    |                                                                                    |  |
|                                          |              |       |        | 3er. Delegado (a) SUPLENTES                                                                                                    | NOMBRE                                                                                                    | DIRECCIÓN                                                                                                    | TELEFONO(S)                                                                        |  |
|                                          |              |       |        | 3er. Delegado (a) SUPLENTES fer. Delegado (a)                                                                                                    | NOMBRE                                                                                                    | DIRECCIÓN                                                                                                    | TELEFONC(S)                                                                        |  |

Terminado el llenado, deberán ser impresos los formatos y firmados en los lugares correspondientes, tanto de representante como de miembros de la planilla para que sean entregados junto con el resto de la documentación establecida en la convocatoria.

Realice sus cambios antes de imprimir los formatos ya que el día de la entrega de la documentación serán cotejados ante el sistema.